1.Exchange のアカウント追加

- ① 「メール」を起動します。
- ② 「メール」メニューから「アカウントを追加」をクリックします。

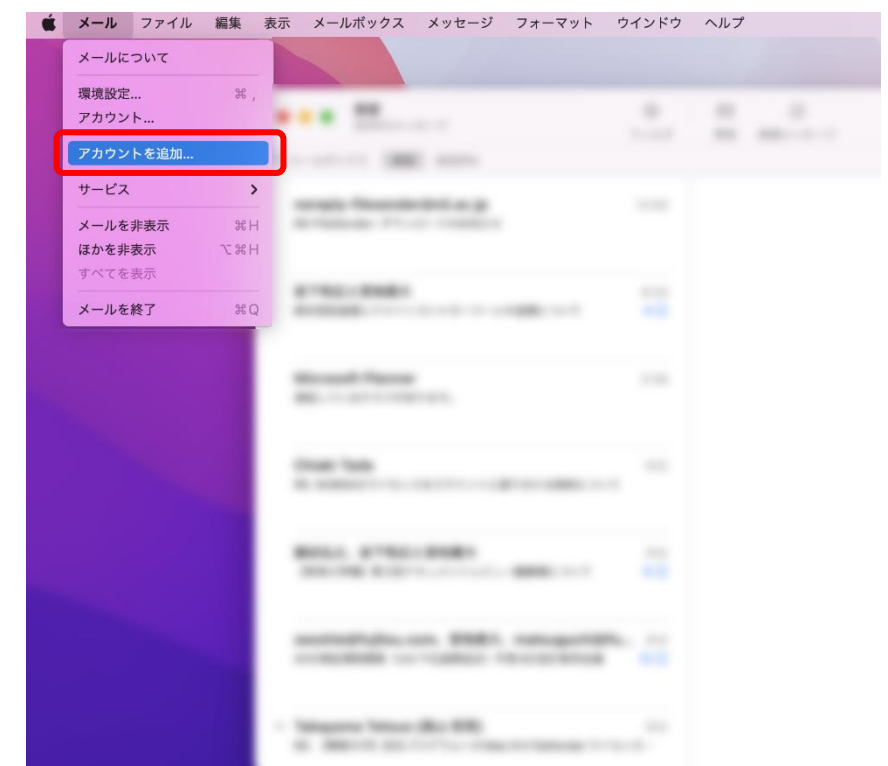

③ 「Microsoft Exchange」を選択し、「続ける」をクリックします。

| 💿 😑 🔮 受信 (読み出し専用) |         |                                                                                   |                         |     | » Q |
|-------------------|---------|-----------------------------------------------------------------------------------|-------------------------|-----|-----|
| メールボックス 受信 送信済み   |         |                                                                                   |                         |     |     |
|                   | メールアカウン | кт 9 бадн<br>Cloud<br>Aicrosoft Exe<br>Google-<br>yahoo!<br>Xol.<br>осмох-лирафо: | change<br>>≻<br>▶ ᡬि//ठ | ジ未選 |     |

④ 任意の名前と本学メールアドレス(情報科学センターID@isc.senshu-u.ac.jp)を入力し、「サインイン」をクリックします。

| ○ 😑 ● 受信 (読み出し専用) |          |        |                 |           |      | <b>≫</b> Q<br>検索 |
|-------------------|----------|--------|-----------------|-----------|------|------------------|
| □ メールポックス 受信 送信済み |          |        |                 |           |      |                  |
|                   |          |        |                 |           |      |                  |
|                   |          |        |                 |           |      |                  |
|                   |          |        |                 |           |      |                  |
|                   |          |        |                 |           |      |                  |
|                   |          | Micr   | osoft Excha     | ange      |      |                  |
|                   | 最初に、次の情報 | 服を入力して | てください:          |           | _    |                  |
|                   | 3        | 名前 専領  | 多 大郎            |           | _ ジ末 |                  |
|                   | メールアド    | LX thz | 9999@isc.senshu | I-u.ac.jp |      |                  |
|                   |          |        | a atatala ta    | 🕨 🚺 サインイン |      |                  |
|                   |          |        |                 |           |      |                  |
|                   |          |        |                 |           |      |                  |
|                   |          |        |                 |           |      |                  |
|                   |          |        |                 |           |      |                  |
|                   |          |        |                 |           |      |                  |
|                   |          |        |                 |           |      |                  |

## 「サインイン」をクリックします。

| ○ 🛑 ● 受信 (読み出し専用) |                         |       |             |               |       |     | ≫ Q<br>检带 |
|-------------------|-------------------------|-------|-------------|---------------|-------|-----|-----------|
| ① メールボックス 受信 送信済み |                         |       |             |               |       |     |           |
|                   |                         |       |             |               |       |     |           |
|                   |                         |       |             |               |       |     |           |
|                   |                         |       |             |               |       |     |           |
|                   |                         |       |             |               |       |     |           |
|                   |                         | Micro | osoft Excha | nge           |       |     |           |
|                   | Microsoft で Exchange    | アカウント | にサインインします   | か?            |       | = . |           |
|                   | Exchange アカウント情報<br>ます。 | を検出する | らために、メールアド  | レスは Microsoft | に送信され | 医击  |           |
|                   | キャンセル                   |       |             | 手動構成          | サインイ  | >   |           |
|                   |                         |       |             |               |       |     |           |
|                   |                         |       |             |               |       |     |           |
|                   |                         |       |             |               |       |     |           |
|                   |                         |       |             |               |       |     |           |
|                   |                         |       |             |               |       |     |           |
|                   |                         |       |             |               |       |     |           |

 ⑥ 名前、メールアドレス(情報科学センターID@isc.senshu-u.ac.jp)、情報科学センターパスワードを 入力し、「サインイン」をクリックします。

| ○ 🔴 ● 受信 (読み出し専用) |                 |                                  |       |      | ≫ Q<br>検索 |
|-------------------|-----------------|----------------------------------|-------|------|-----------|
| □ メールボックス 受信 送信済み |                 |                                  |       |      |           |
|                   |                 |                                  |       |      |           |
|                   |                 |                                  |       |      |           |
|                   | M               | icrosoft Exchang                 | ge    |      |           |
|                   | 最初に、次の情報を入力     | りしてください:                         |       |      |           |
|                   | 名前:<br>メールアドレス: | 専修 太郎<br>thz9999@isc.senshu-u.ac | c.jp  | ジ未選択 |           |
|                   | パスワード:          |                                  |       |      |           |
|                   | キャンセル           |                                  | サインイン |      |           |
|                   |                 |                                  |       |      |           |
|                   |                 |                                  |       |      |           |
|                   |                 |                                  |       |      |           |
|                   |                 |                                  |       |      |           |

 ⑦ Microsoft のパスワード画面が現れるので、情報科学センターパスワードを入力し、 「サインイン」をクリックます。

| ○ ● ● 受信 (読み出し専用) |                                                         | 回     図     >>>     Q       削除     迷惑メール     検索 |
|-------------------|---------------------------------------------------------|-------------------------------------------------|
| □ メールポックス 受信 送信済み |                                                         |                                                 |
|                   | ● Microsoft<br>← thz9999@isc.senshu-u.ac.jp<br>パスワードの入力 |                                                 |
|                   | •••••                                                   |                                                 |
|                   | パスワードを忘れた場合                                             | 選択                                              |
|                   | 別のアカウントでサインインする                                         |                                                 |
|                   |                                                         |                                                 |
|                   | 利用規約 プライバシーと Cookie ・・・                                 |                                                 |
|                   | キャンセル                                                   |                                                 |
|                   |                                                         |                                                 |

## ⑧ 「承諾」をクリックします。

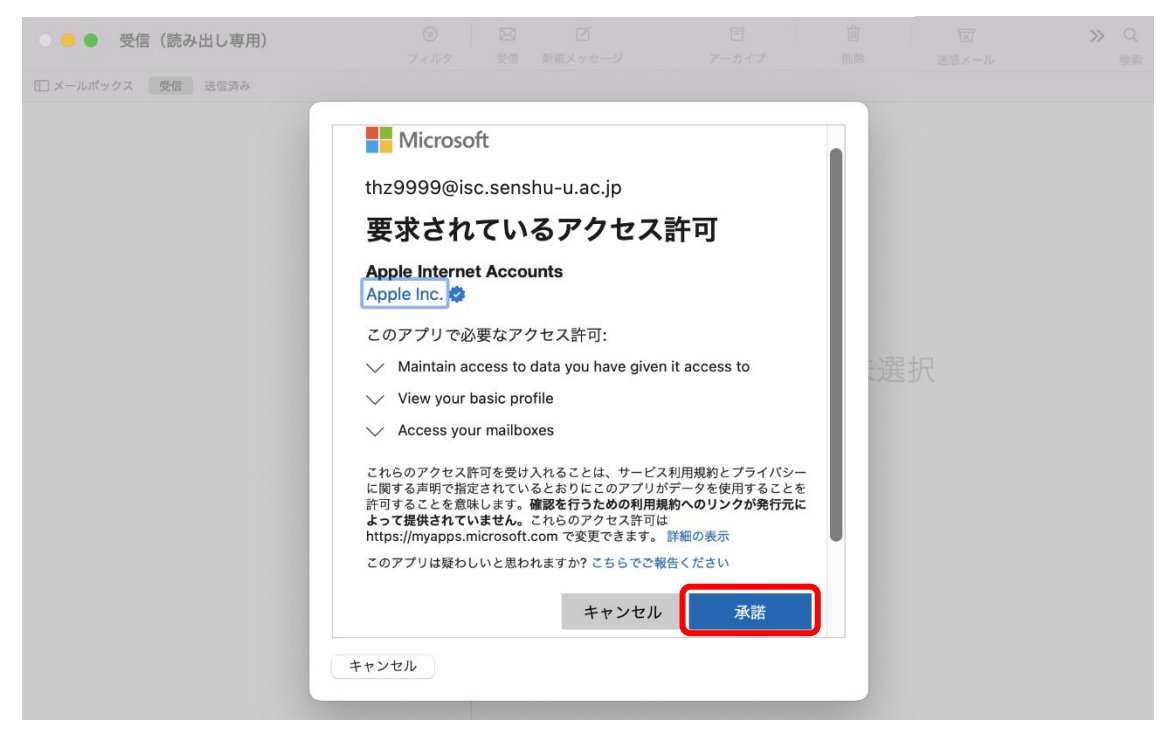

⑨ 本学アドレスで利用したいアプリケーションを選択し、「完了」をクリックします。

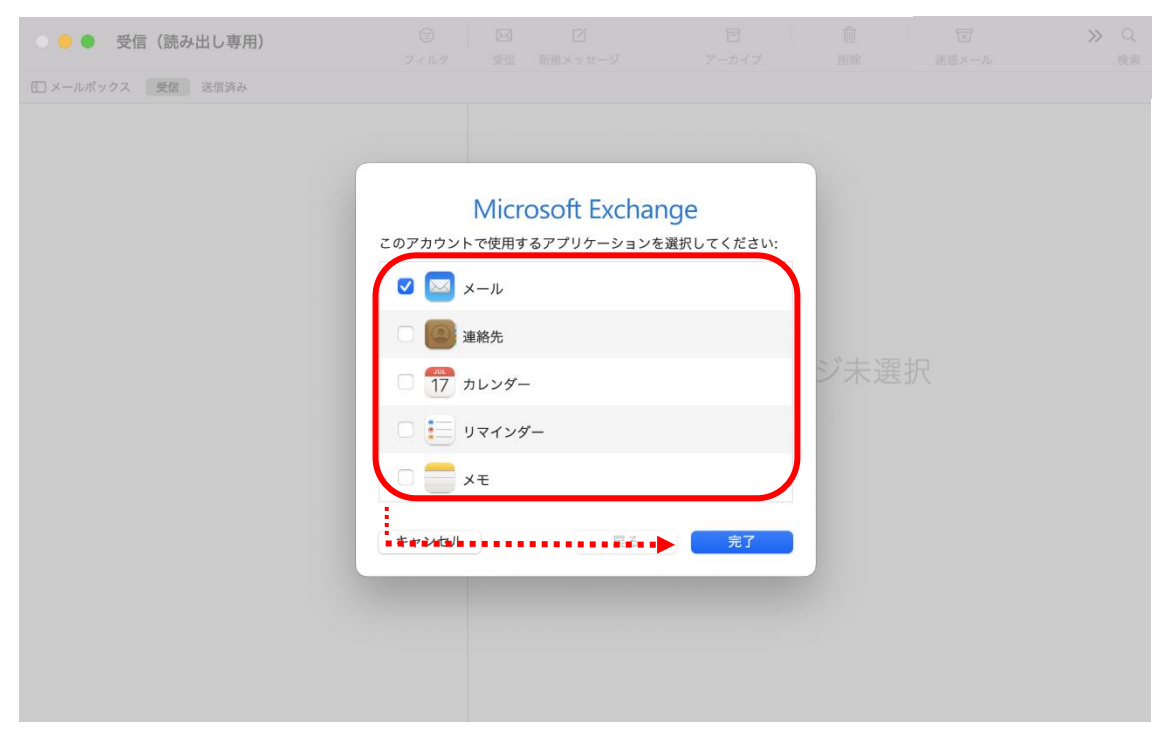

## ⑩ 任意の設定を選択し、「続ける」をクリックします。

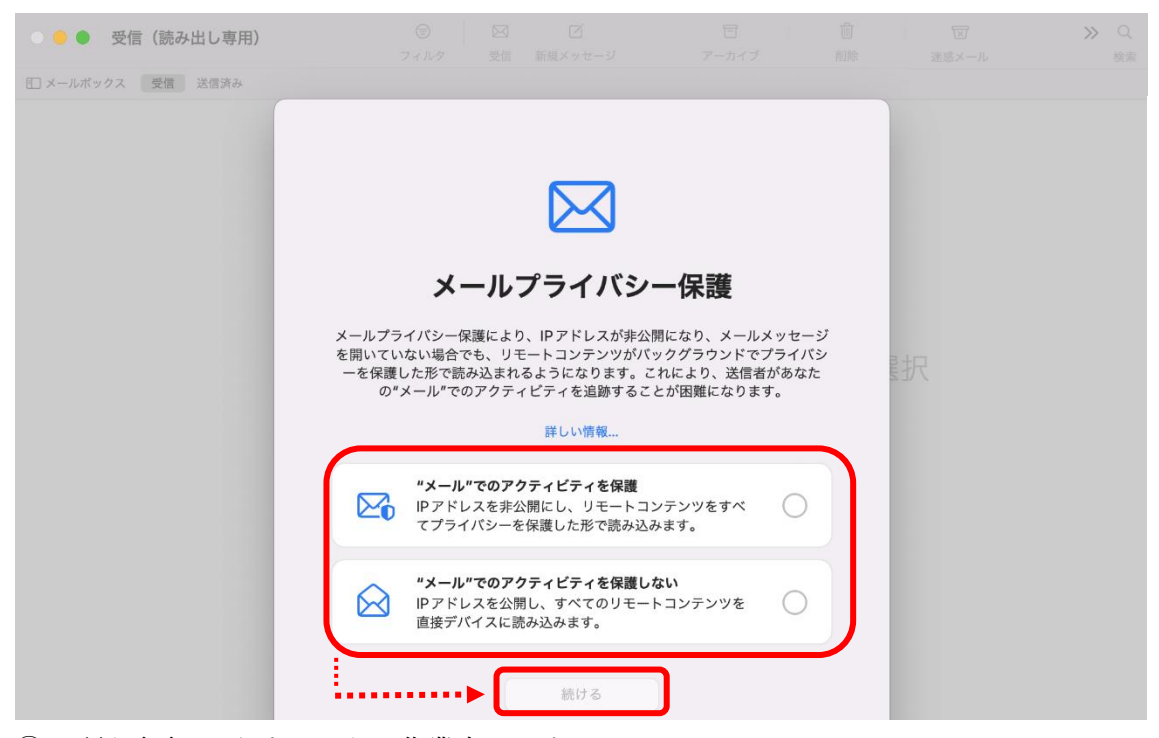

## ⑪ 下記画面になりましたら、作業完了です。

| ● ● ● 受信<br>50件のメッセージ                                                                                                    | ⊜<br>フィルタ        | ☑ | 」<br>新規メッセージ | 日<br>アーカイフ | Ť  | 山<br>削除 | ž  | ──<br>迷惑メール | >> | Q<br>検索 |
|----------------------------------------------------------------------------------------------------|------------------|---|--------------|------------|----|---------|----|-------------|----|---------|
| ]メールボックス 受信 送信済み                                                                                                    |                  |   |              |            |    |         |    |             |    |         |
| terally Reserve the aug                                                                                                    | 13:05            |   |              |            |    |         |    |             |    |         |
| 2102-2080                                                                                                    | 8:34<br><b>4</b> |   |              |            |    |         |    |             |    |         |
| Manual Paras<br>Marcal Control                                                                                                    | 5:26             |   |              | Ху'        | セー | ジ末)     | 選択 |             |    |         |
| Data National Anna anna anna anna anna anna anna a                                                                                                    | 昨日               |   |              |            |    |         |    |             |    |         |
| BALL STREET                                                                                                    | 昨日<br>6 ②        |   |              |            |    |         |    |             |    |         |
| and a second second sec | 昨日<br>12 ⊙       |   |              |            |    |         |    |             |    |         |
| Magazine Telescoliti (198)<br>8 - Marcell (1977) - 1986-1978-1981-198                                                                                                    | 昨日<br>ス…         |   |              |            |    |         |    |             |    |         |

2.メールアカウントの削除

- ① 「メール」を起動します。
- ② 「メール」メニューから「アカウント」をクリックします。

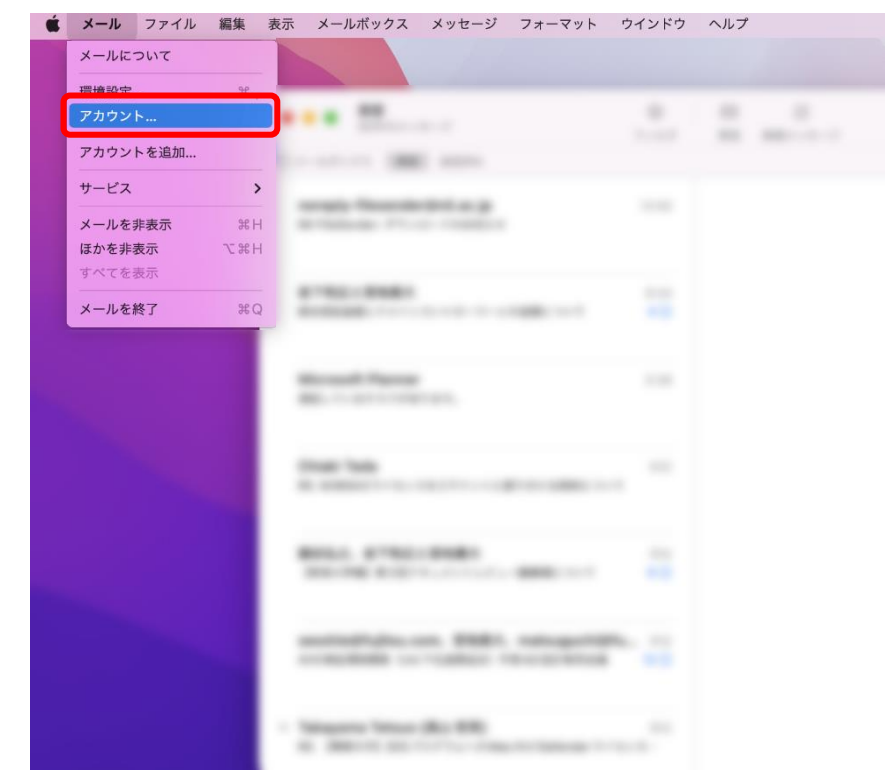

③ 削除したいメール設定を選択し、「-」をクリックします。

| <ul><li>・・・・・・・・・・・・・・・・・・・・・・・・・・・・・・・・・・</li></ul> | ターネットアカウント Q 検索                           |
|------------------------------------------------------|-------------------------------------------|
| (の) "インターネットアカウント"でん<br>で使用するアカウントを設定しき              | は、メール、連絡先、カレンダー、メッセージやその他のアプリケーション<br>ます。 |
| Exchange<br>メール                                      | Microsoft Exchange 詳細                     |
|                                                      | ✓ 🖂 メール                                   |
|                                                      | □ ■ 連絡先                                   |
|                                                      | □ <u>17</u> カレンダー                         |
|                                                      | □ 📒 リマインダー                                |
|                                                      | □ <b>=</b> ×ŧ                             |
|                                                      |                                           |
| •>-                                                  | ?                                         |

| ••• < > :::                   | インターネットアカウント                                  |                                            |
|-------------------------------|-----------------------------------------------|--------------------------------------------|
| (① "インターネットアカウ<br>で使用するアカウントな | ント"では、メール、連絡先、カレンダー、<br>を設定します。               | メッセージやその他のアプリケーション                         |
| Exchange<br>メール               | しています こうれい こうれい こうれい こうれい こうれい こうれい こうれい こうれい | <b>富士通 大郎</b><br>707297@acc 詳細<br>か?<br>デー |
| + -                           |                                               | ?                                          |

④ 削除するアドレスが正しいか確認し、「OK」をクリックします。

⑤ 作業完了です。